## Как забронировать и купить путевку он-лайн на официальном сайте ЗАО «Санаторий Нижне-Ивкино» <u>www.n-ivkino.ru</u>

На сайте санатория заходим в раздел «Купить с кешбэк»

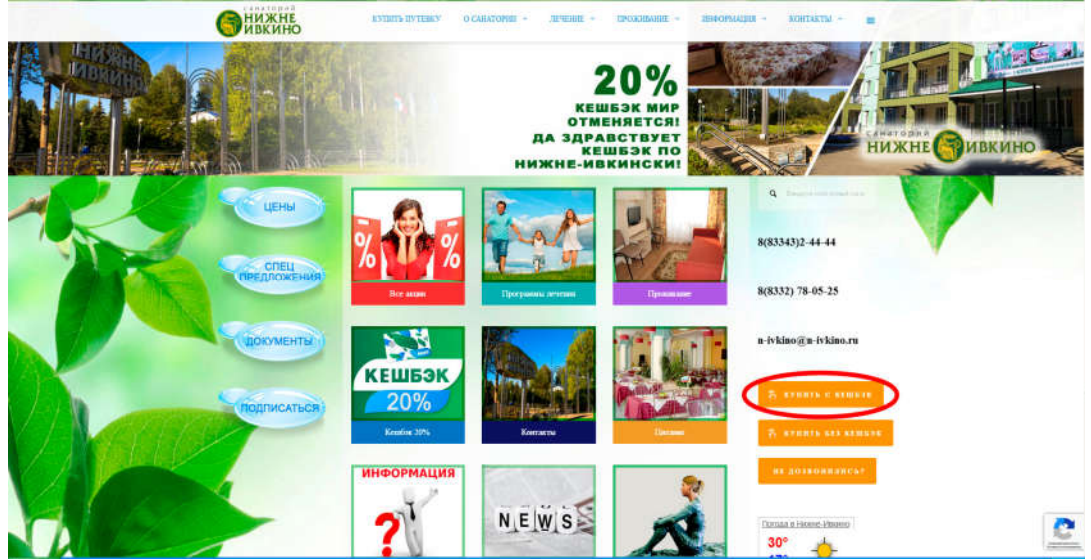

После ознакомления с условиями акции, нажмите клавишу «Кешбэк по Нижне-Ивкински!»

| <b>Винижне</b><br>ивкино |                                                                                                    |                                                                             |                                          |
|--------------------------|----------------------------------------------------------------------------------------------------|-----------------------------------------------------------------------------|------------------------------------------|
|                          | КУПИТЬ ПУТЕВКУ 👻 О САНАТОРИИ                                                                                                    | · ЛЕЧЕНИЕ · ПРОЖИВАНИЕ ·                                                    | информация - контакты -                  |
|                          |                                                                                                    | КЕШБЭК МИР<br>ОТМЕНЯЕТСЯ!<br>Да здравствует<br>Кешбэк по<br>нижне-ивкински! | нижне макино                             |
| ЦЕНЫ                     | Доро                                                                                                    | гие друзья!<br>висящия от настиниямым, санаторий не бялет                   | S. Bring in revision increased on        |
| 1 AN                     | участвовать в осеннем этапе акции Ростуризма "<br>Но специи Вас обрадовать! В санатопии бото                                                            | Кешбэк за путеществия по России с картой МИР                                | 8(83343)2-44-44                          |
| предложения              | Кешбэк по Н                                                                                                    | Анжне-Ивкински!                                                             | 8(8332) 78-05-25<br>n-ivkino@n-ivkino.ru |
| Документы                | Условия                                                                                                    | данной акции:                                                               | 🐥 купить с кешбзк                        |
|                          | С 25 августа по 10 сентября 2022 года соверш<br>санатория и получите скидку 20%.                                                                        | вите бронирование с оплатой на официальном сайт                             | те 🙃 Купить без кешбэ:                   |
| Подписаться              | <ul> <li>период пребывания – с 01 октября по 24 дек</li> <li>программа лечения «Лечебная»;</li> <li>продолжительность пребывания не менее 14</li> </ul> | абря 2022 года;<br>дней.                                                    | не дозвониянсь?                          |
| J-T-N                    | Ознакомытесь с краткой инструкцией по приобре                                                                                                    | тению путевок в интернет-магазине.                                          |                                          |
|                          | Если у Вас еще остались вопросы, позвоните<br>Вы можете заказать на нашем сайте. Мы пер                                                                 | или напишите нам. Бесплатный обратный эг<br>резвоним Вам в рабочие дин.     | погода в Нижне-Ивкино                    |
|                          |                                                                                                    |                                                                             | 29°                                      |

Выбираем предполагаемый период заезда

| <b>Энижне</b><br>Ивкино | купатьлучёнку о следорна - лечене - продавляне - нокорылани - контакты.   | · •      |
|-------------------------|---------------------------------------------------------------------------|----------|
|                         | 21.08.2022                                                                |          |
|                         | Путекка "Свобода выбора", питание<br>"Шведский стол"<br>Цина и 3 44(00 Р  |          |
|                         | Путевка "Лечебная", питание "Шведский стол" 🖕 Цена от 4720,00 Р           |          |
|                         | Путевка "Классическая", питание "Заказное<br>меню"<br>Цено от 3 2000 Р    | <b>V</b> |
|                         | Путевка "Классическая", питание "Шведский<br>стол"<br>Цена от 4 Ох(до Р   |          |
|                         | Путевка "Лечебная", питание "Заказное меню" 🗸 Цена от 4 00000 Р           |          |
|                         | Путекка "Свобода выбора", питание "Заказное<br>меню"<br>Цено от 2 лядов Р |          |
|                         | Терифы, не доступные для заданных условай показать 👻                      |          |
|                         | 1-местный (Ікатегория) 2-местный                                          | 2        |

## Выбираем на сколько человек хотим забронировать номер

| Сини  | КНЕ купать путнаху о смілеони<br>ИНО                                   | т - личене - прожимане - интормация -                | KOHTAKTNE - 🚍 |
|-------|------------------------------------------------------------------------|------------------------------------------------------|---------------|
|       | 31 (06.2022)                                                           | 222 🛅 — <sup>Дона</sup> +<br>16 +<br><b>Q. найзи</b> |               |
|       | Путевка "Свобода выбора", пита<br>"Шведский стол"<br>Цена от 3 46000 P | ние                                                  |               |
|       | Путевка "Лечебная", питание "Ш<br>Цене от 4720,00 Р                    | ведский стол" 🗸                                      |               |
|       | Путевка "Классическая", питани<br>меню"<br>Цени от 3370,00 P           | е "Заказное                                          |               |
|       | Путевка "Классическая", питани<br>отол"<br>Ценя от 4 070,00 P          | е "Шведский                                          |               |
|       | Путевка "Лечебная", питание "За<br>Цена от 4 020,00 Р                  | аказное меню" 🗸                                      |               |
| VINCE | Путевка "Саобода выбора", пита<br>меню"<br>Цена от 2 760/00 Р          | ние "Заказное 🗸                                      |               |
|       | Тарифы, не доступные для заданных услов                                | we noxizativ ~                                       |               |
|       | <ol> <li>местный (Ікатегория)</li> </ol>                               | 2-местный                                            | 2             |

После нажатия кнопки «Найти» выпадет список категорий номеров, доступных к бронированию

| ПОВЕНИЖНЕ | KYIBITK BYTEBRY O CAEATOP                                              | 101 V 1898188 V | прокланне - | HEREOPMALDER - KONTAK | na - 😑 |
|-----------|------------------------------------------------------------------------|-----------------|-------------|-----------------------|--------|
|           | Зала вист<br>31.08.2022 в 15.09<br>С ГОСТИ Варослий                    | 2022            | _ 16        | +                     |        |
|           | Путевка "Свобода выбора", пит<br>"Шведский стол"<br>Цена от 3 460.00 Р | ание            |             | ~                     |        |
|           | Путевка "Лечебная", питание "<br>Цена от 4 720,00 Р                    | Шведский стол"  |             |                       |        |
|           | Путевка "Классическая", питан<br>меню"<br>Цина от 3.970,00 Р           | ие "Заказное    |             | ~                     | V      |
|           | Путевка "Классическая", питан<br>стол"<br>Цени от 4 070,00 Р           | ие "Шведский    |             |                       |        |
|           | Путевка "Лечебная", питание "<br>Цена от 4 020,00 Р                    | Заказное меню"  |             | 191<br>191            |        |
|           | Путевка "Свобода выбора", пит<br>меню"<br>Цана от 2 760,00 P           | ание 'Заказное  |             | v                     |        |
|           | Тарифы, не доступные для заданных усл                                  | (wac            | nokasa      | m                     |        |
|           | 1-местный (і категория)                                                | 2-местны        | a           |                       | 3      |

Выберите категорию номера, в котором желаете проживать, и вид путевки

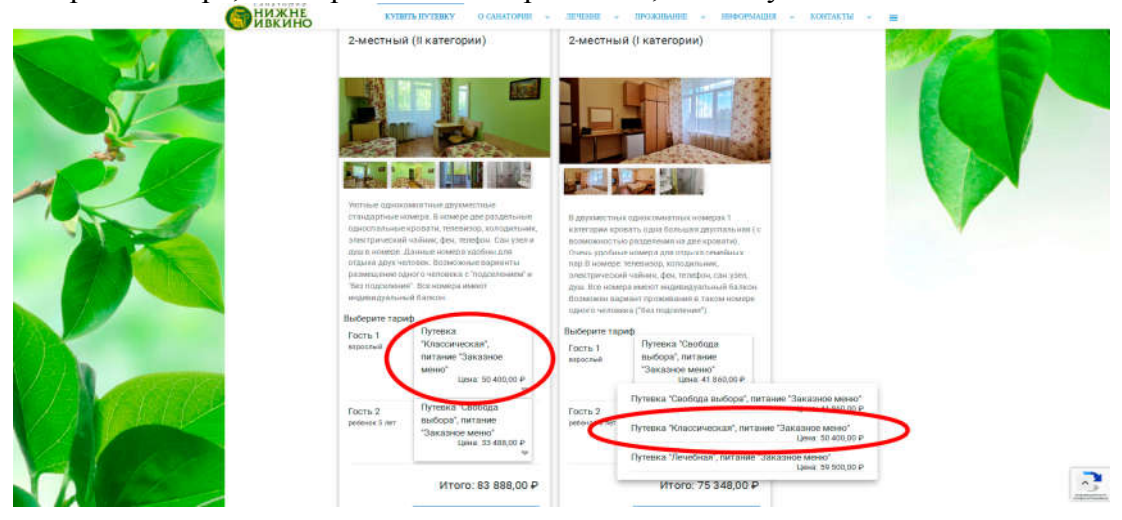

Нажимая «Добавить к заказу», Вы переходите в раздел «Информация о гостях»

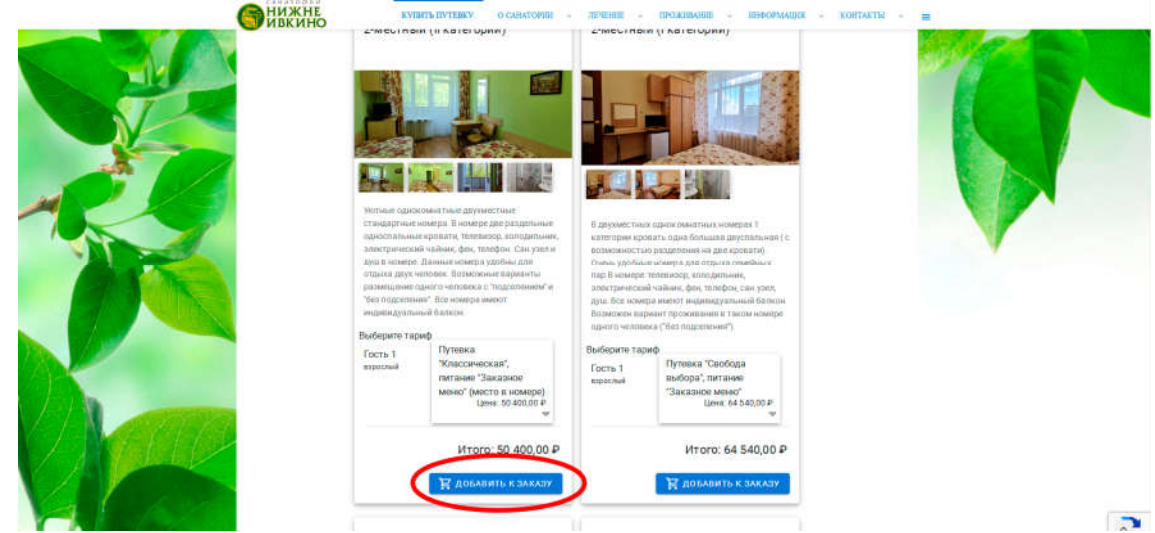

## Заполните обязательные поля в разделе «Информация о гостях»

|         | КИНО.<br>Конориация о гостях                                                                                         |  |
|---------|----------------------------------------------------------------------------------------------------|--|
|         | 2-местный (II категории) 29.08.22 - 11.09.22                                                                         |  |
|         | Гость 1, варослай - Путевка "Классическая", питание "Заказное меню" (место в номере)<br>ЭМО – Н. – МУЖ. +            |  |
|         | Thing getween Gets top(down)                                                                                         |  |
|         | Данные заказчика                                                                                                    |  |
|         | Tore groeed fairs sensivee                                                                                           |  |
|         | Hestonuk kowo teropola<br>Hestonuk kowo teropola<br>Citri Mausacci, c ityćnineski odjegitok ki rijuči se se centroni |  |
| 1 March |                                                                                                    |  |
|         | Astrowstrateure taxestrateure                                                                                        |  |

Заполните данные гостя, кто будет проживать в номере, и данные заказчика, кто бронирует номер. Если Вы желаете забронировать номер дополнительно — выберите «Выбрать еще один номер» и по аналогии забронируйте его.

Далее, после внимательного ознакомления с публичной офертой и проектом договора, поставьте галочку в поле рядом с соответствующим пунктом.

Затем нажмите клавишу «Продолжить».

|            | ИНО кланани само особлогия с астала с положина с торогион<br>(+- выбрать еще один номер Информация о гостях                                                  |   |
|------------|----------------------------------------------------------------------------------------------------|---|
|            | 1-местный (I категория) 29.08.22 - 11.09.22<br>64 540,00 Р<br>Гость 1, взрослый - Путевка "Хаобода выбора", питание "Заказное мено"                          |   |
|            | Исанов Иванивани Хан. + МУЖ. •                                                                                                    |   |
|            | aut<br>Изанов Иван Иванович<br>                                                                                                    |   |
|            | Соглашаюсь с публичный офертай и проектом договоро<br>Полициона с публичный офертай и проектом договоро<br>Полициона с публичные офертай и проектом договоро | > |
| Val ( part | ADDRESS PROVINCE REALITIONS                                                                                                    | 2 |

## Внимательно проверьте введенные Вами данные и нажмите кнопку «Забронировать»

|   | <ul> <li>изменить дляные</li> <li>Завершение бронирования</li> </ul>                                                                                             |  |
|---|----------------------------------------------------------------------------------------------------|--|
|   | 1-местный (I категория) 29.08.22 - 11.09.22<br>64 540,00 Р<br>Гость I, варосный - Путевка "Свобода выбора", питание "Заказное меню"<br>ФИО: Иванов Иван Иванович |  |
| X | Данные заказчика:<br>ФИС: Иланов Иланович<br>Телефон: +7(1992)-299-99-99 E-mail: Ivanov_liggmail.ru<br>Выберите тип оплаты:                                      |  |
|   | Онлайн оплата<br>Сланта заказа черт банк<br>🖹 ЗАБРОНИРОВАТЬ Оплати » сейчас: 64 540,00 Р                                                                         |  |
|   | Abrone at regional exceptions                                                                                                    |  |

После этого вы попадёте на страницу оплаты забронированной путевки.

Введите 16-ти значный номер банковской карты.

Месяц и год выпуска банковской карты.

CVC/CVV код банковской карты.

Проверьте введенные данные банковской карты и нажмите кнопку «Оплатить»

| G Bohn m (Bep ID |
|------------------|
|                  |
|                  |
|                  |
|                  |
|                  |
|                  |
|                  |
|                  |
|                  |

После удачной оплаты, по указанному Вами адресу электронной почты, поступит письмо с подтверждением бронирования и электронный кассовый чек.

На этом процедура покупки путевки завершена! Поздравляем Вас и ждем в гости!